## DOCUMENT SCANNING

Scanning in SequelMed is done through Batch Scan window. This window can be accessed from numerous places in the application by clicking **Scan** button. A list of places where Batch Scan window can be brought up from is as follows:

- 1. Patient Documents
- 2. Charge batch Administration
- 3. Payment Batch Administration
- 4. Batch Documents
- 5. Denial Batch Administration batch Documents

After clicking the **Scan** button, user sees the following window. Basic steps to start scanning through SequelMed (assuming that scanner setup has been completed in System Options) is just to click **Start <u>S</u>can** button after making sure that the scanning settings selected are valid for the current scanning session.

## On the Fly Settings

Batch Scan window gives multiple and powerful options that a user can select/change on the fly before starting a new scanning session. These settings range from simple settings like selecting page size to powerful settings like configuring Twain driver options.

## Image Manipulation

While at the Batch Scan window, in addition to the on the fly settings, a user can also do Image Manipulation and navigation using the provided toolbar.

Following is the explanation of different settings and features:

| Control Name | Description                                                                                                    |
|--------------|----------------------------------------------------------------------------------------------------|
| Color Scan   | In order to scan in color or grayscale user can check this<br>checkbox. Color depth during scanning depends upon<br>scanner color settings and system display settings.<br><b>Note:</b><br>Please note that the resulting image size will be considerably<br>larger for all color and grayscale images. Typically for color<br>and grayscale images, the image size will be 10 to 20 times<br>larger.                                                                                                    |
| Interface    | There are certain Scanning options/properties that can be<br>changed through the scanners provided Twain driver<br>interface. If Interface checkbox is checked before clicking<br>Start Scan button, SequelMed will pull up scanners Twain<br>Driver Interface. Different Twain Drivers have different<br>options that a user can select and depend upon the scanner<br>model, scanner manufacturer and Twain Driver version. The<br>twain Driver Interface that SequelMed brings up before<br>scanning is provided by the scanner manufacturer and is<br>limited to the functionality provided by the manufacturer.<br>There can be certain settings that can be valid for the |

|                                         | current scanning session only and certain others that are<br>permanent (unless user changes/configures them again).<br>Please consult scanner documentation or contact the<br>manufacturer for more information.                                                                                                    |
|-----------------------------------------|----------------------------------------------------------------------------------------------------|
| Check Barcode                           | Check Barcode checkbox is checked by default. This instructs<br>the application to check for bar codes on the scanned<br>documents. If this is unchecked, application will not read the<br>bar codes after documents after scanned (this would mean<br>that all the scanned documents in current batch will be<br>assigned document type unknown if no other document type<br>is manually assigned) |
| Each Page is a<br>Separate Document     | Once checked, application treats each page of the scanned document a separate document. In case of Charge batch, each page will be treated as a separate encounter.                                                                                                    |
| Delay (Sec)<br>Delay (Milli Sec)        | A delay (in seconds or milliseconds) can be induced between<br>scanning two consecutive pages to avoid paper jams in<br>scanner. This may or may not be necessary depending upon<br>specific scanner models and their capabilities. Delay can<br>range from 1 to 99 seconds or milliseconds.                                                                                                    |
| Disable Duplex Scan                     | Selecting this option will disable duplex scanning capability of the scanner in the current scanning session.                                                                                                    |
| Single Sensor Duplex                    | If the scanner in question is a single sensor duplex scanner<br>(ones that scans one side of the page, flips the page or<br>scanning lamp to the other side and then scan the other side<br>of the page) select this option to enable the application to<br>scan both sides of a page.                                                                                                    |
| Dual Sensor Duplex                      | Select this option if scanner supports Duplex scanning capabilities.                                                                                                    |
| Page Size                               | Pre-defined page size can be selected from here.                                                                                                    |
| Page Width                              | Physical width of the document being scanned.                                                                                                    |
| Page Height                             | Physical height of the document being scanned.                                                                                                    |
| Scan Using Supported<br>Size Capability | Some scanners will cut of the scanned image after 11 inches<br>even if the paper size is selected to legal (14 inches). In this<br>type of situations select this option.                                                                                                    |
| 100 dpi                                 | Scans document/s at 100 dots per inch scanned resolution.                                                                                                    |
| 200 dpi                                 | Scans document/s at 200 dots per inch scanned resolution.                                                                                                    |
| 300 dpi                                 | Scans document/s at 300 dots per inch scanned resolution.                                                                                                    |
| Custom                                  | Scans document/s at custom resolution.                                                                                                    |

| Start <u>S</u> can   | Once the paper is in the scanner ready to be scanned, click                                                                                                    |
|----------------------|----------------------------------------------------------------------------------------------------|
|                      | this button.                                                                                                    |
| 0 <u>K</u>           | After the application is finished the document/s in the scanner, click OK button to save the documents in SequelMed.                                                                                                    |
| <u>C</u> ancel       | If the scanned document/s do not look fine, click the Cancel button to discard the scanned images.                                                                                                    |
| First Page           | Click this to go to the first page of a multi page document.                                                                                                    |
| Previous page        | Click this to go back one page.                                                                                                    |
| Next Page            | Click this to go forward one page.                                                                                                    |
| Last Page            | Click this to go to the last page of a multi page document.                                                                                                    |
| Flip Horizontal      | Image is flipped horizontally.                                                                                                    |
| Flip Vertical        | Image is flipped vertically.                                                                                                    |
| Rotate by 90 Degree  | Image is rotated by 90 degrees (starting counter clockwise).                                                                                                    |
| Rotate by 180 Degree | Image is rotated by 180 degrees (starting counter clockwise).                                                                                                    |
| Rotate by 270 Degree | Image is rotated by 270 degrees (starting counter clockwise).                                                                                                    |
| Zoom In              | Used to zoom in on a document.                                                                                                    |
| Zoom Out             | Used to zoom out on a document.                                                                                                    |
| Magnifier            | Used to magnify a specific portion of a document. After<br>clicking it, move the mouse pointer to the portion of a<br>document that needs to be enlarged and click the left mouse<br>button. A rectangle will appear and will have the enlarged<br>image within it. |
| Fit To Height        | Fits the image on available canvas vertically. (you can increase/decrease the canvas size by dragging the horizontal separator up or down.                                                                                                    |
| Fit to Width         | Fits the image on available canvas horizontally. (you can increase/decrease the canvas size by dragging the horizontal separator up or down.                                                                                                    |
| Best Width           | Application determines the best image display size automatically.                                                                                                    |
| Actual Size          | Image is displayed in its actual size.                                                                                                    |

| Source        | By default a scanner that is selected as a default scanner in<br>Scanner Options (with system options) is selected here<br>automatically. At the time of scanning, if user wants to<br>select another scanner for the current scan job he can select<br>another scanner as the source. |
|---------------|----------------------------------------------------------------------------------------------------|
| Page          | Serial number of the page/s scanned.                                                                                                    |
| Barcode Value | Value of the barcode that system read on a specific page.                                                                                                    |
| Barcode Name  | Name of the barcode read.                                                                                                    |
|               |                                                                                                    |
|               |                                                                                                    |
|               |                                                                                                    |